## To install TTFs on your Mac Silicon computer

If you have previously installed Mac fonts (AB in this screenshot), restart your Mac and delete them from the Library/Fonts folder.

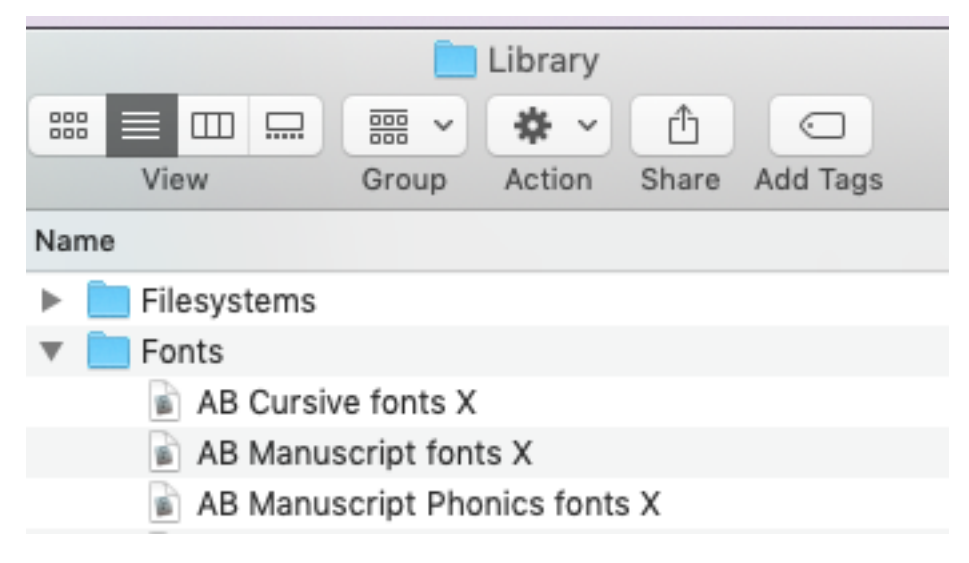

You now need to install TTFs, which are on the DVD in the Windows\RawFonts folder. See the screen shot below.

To install TTFs on your Mac, open the font family folder (such as AB), and open the folder for the type of fonts you want (Cursive, for example). Select all of the TTFs in that group, hold the Option key, and drag them to your Library/Fonts folder.

Do not install the Windows link and undo apps (LINKAB.exe and UNDOAB.exe).

Restart your computer after installing the fonts.

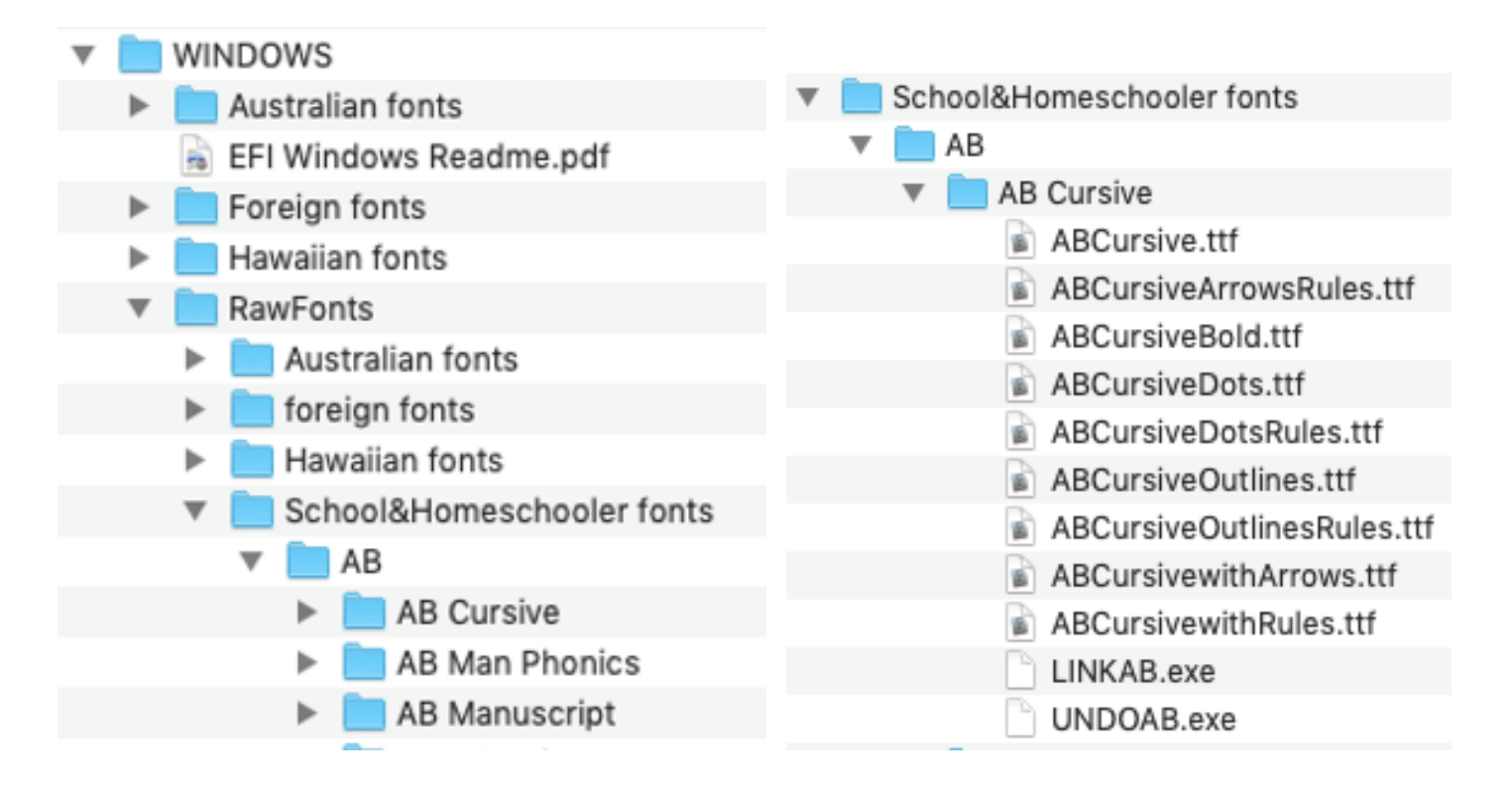

The HWT fonts have an additional layer of folders, because we have grouped them by the number of Rules and the location of those rules (Top, Middle, Bottom, none). Here's what the HWT folder looks like in the Windows\RawFonts folder.

|                           |                           | RawFonts        |
|---------------------------|---------------------------|-----------------|
| ₩ ■                       | □□                        |                 |
| Vie                       | w Group Action            | Share Edit Tags |
| Name                      |                           |                 |
| School&Homeschooler fonts |                           |                 |
| Benson                    |                           |                 |
| - 🕨 🛅                     | HB                        |                 |
| V HWT                     |                           |                 |
| Cursive                   |                           |                 |
|                           | Base and Mid Rules        | group           |
|                           | 🕨 🚞 no Rules              |                 |
| Top, Bottom Rules group   |                           |                 |
|                           | 🕨 📄 3 Rules Group         |                 |
|                           | LINKHWT.exe               |                 |
|                           | UNDOHWT.exe               |                 |
|                           | Manuscript                |                 |
|                           | 🕨 📄 3 Rules, Solid Midlin | ne group        |
|                           | 🕨 📃 Top, Bottom Rules 🤅   | group           |
|                           | 🕨 📃 no Rules              |                 |
|                           | 3 Rules, Dotted Mid       | lline group     |
|                           | 2 rules, solid midlin     | e group         |
| ►                         | Man Phonics               |                 |